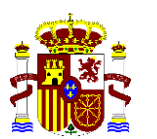

VICEPRESIDENCIA TERCERA DEL GOBIERNO

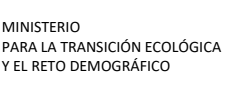

SECRETARÍA DE ESTADO DE MEDIO AMBIENTE DIRECCIÓN GENERAL DE CALIDAD Y EVALUACIÓN AMBIENTAL

# PROCEDIMIENTO PARA EL CÁLCULO DE LA CAPA "RECEIVERS" DEL CONJUNTO DE DATOS IDESICA, CUANDO SE HA UTILIZADO EL MÉTODO DE LA MEDIANA, Y EL SOFTWARE DE RUIDO NO OFRECE LOS RECEPTORES CALCULADOS POR ESTE MÉTODO

Marzo de 2023

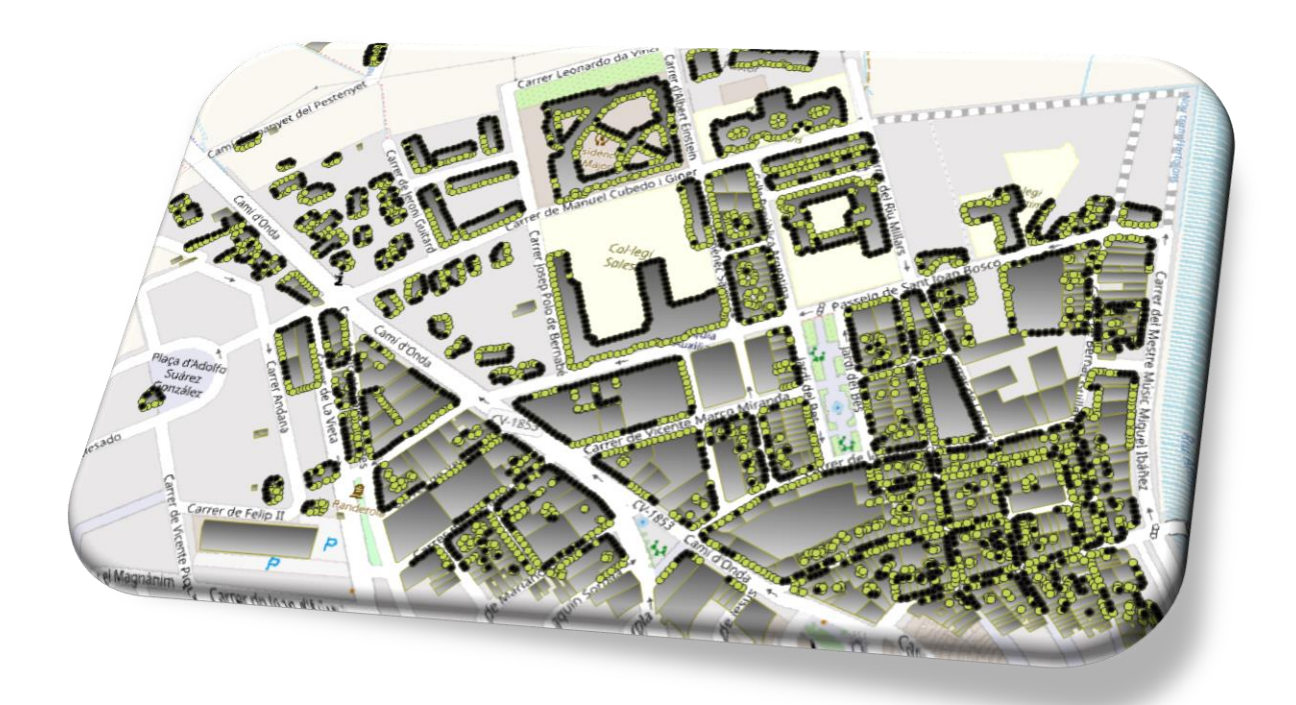

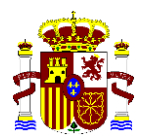

MINISTERIO PARA LA TRANSICIÓN ECOLÓGICA Y EL RETO DEMOGRÁFICO SECRETARÍA DE ESTADO DE MEDIO AMBIENTE DIRECCIÓN GENERAL DE CALIDAD Y EVALUACIÓN AMBIENTAL

### Hoja de control de Actualizaciones del Documento

| VERSIÓN | FECHA      | DESCRIPCIÓN DE LA MODIFICACIÓN |
|---------|------------|--------------------------------|
| 00      | 15/03/2023 | Publicación del documento      |
|         |            |                                |
|         |            |                                |
|         |            |                                |

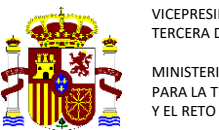

# Contenido

| 1 | Inti | roducción                                                   | 4  |
|---|------|-------------------------------------------------------------|----|
| 2 | Pro  | blemática detectada                                         | 5  |
| 3 | Ob   | jetivo                                                      | 5  |
| 4 | Сог  | nsideraciones                                               | 5  |
| 5 | Pro  | ocedimiento de trabajo                                      | 6  |
|   | 5.1  | Capas de entrada                                            | 6  |
|   | 5.2  | Eliminar receptores en medianera                            | 7  |
|   | 5.3  | Asignar receptores a edificios.                             | 10 |
|   | 5.4  | Recuento de receptores por edificio y cálculo de la mediana | 12 |
|   | 5.5  | Generar tabla de receptores final                           | 12 |
| 6 | Сог  | mprobación del resultado                                    | 18 |

# Ilustraciones:

| Ilustración 1: Información de receptores calculados que facilita el software6                                                                                                    |
|----------------------------------------------------------------------------------------------------|
| Ilustración 2: Información necesaria en la capa de edificios6                                                                                                    |
| Ilustración 3: Capa bruta de receptores, con receptores en medianeras7                                                                                                    |
| Ilustración 4: Herramienta "disolver" de QGIS7                                                                                                    |
| Ilustración 5: Acceso a herramienta "selección por localización" de QGIS8                                                                                                    |
| Ilustración 6: Herramienta "selección por localización"8                                                                                                    |
| Ilustración 7: Receptores de medianeras seleccionados9                                                                                                    |
| Ilustración 8: Receptores de medianeras eliminados9                                                                                                    |
| Ilustración 9: Herramienta "Buffer" de QGIS10                                                                                                    |
| Ilustración 10: Herramienta "Intersección" de QGIS10                                                                                                    |
| Ilustración 11: Tabla de atributos de la intersección "Buffer edificios 0,15 m" y "receptores"11                                                                                                    |
| Ilustración 12: Capa receptores residenciales, con identificación del edificio al que corresponden11                                                                                                    |
| Ilustración 13: Unión de la hoja de cálculo, con datos de recuento y mediana por cada indicador, con la                                                                                                    |
| capa de receptores12                                                                                                    |
|                                                                                                    |
| Ilustración 14: Nueva tabla de atributos de la capa receptores, con datos de mediana de cada indicador,                                                                                                    |
| Ilustración 14: Nueva tabla de atributos de la capa receptores, con datos de mediana de cada indicador, y recuento de receptores por edificio                                                                                                    |
| Ilustración 14: Nueva tabla de atributos de la capa receptores, con datos de mediana de cada indicador, y recuento de receptores por edificio                                                                                                    |
| Ilustración 14: Nueva tabla de atributos de la capa receptores, con datos de mediana de cada indicador,<br>y recuento de receptores por edificio                                                                                                    |
| Ilustración 14: Nueva tabla de atributos de la capa receptores, con datos de mediana de cada indicador, y recuento de receptores por edificio                                                                                                    |
| Ilustración 14: Nueva tabla de atributos de la capa receptores, con datos de mediana de cada indicador, y recuento de receptores por edificio.       13         Ilustración 15: Uso de la calculadora de campos de QGIS       13         Ilustración 16: Nueva tabla de atributos de la capa receptores, con datos los receptores, que para cada indicador, se encuentran por encima o debajo de la mediana.       14         Ilustración 17: Selección por expresión. Herramienta de QGIS       14                                                                                                    |
| Ilustración 14: Nueva tabla de atributos de la capa receptores, con datos de mediana de cada indicador, y recuento de receptores por edificio.       13         Ilustración 15: Uso de la calculadora de campos de QGIS       13         Ilustración 16: Nueva tabla de atributos de la capa receptores, con datos los receptores, que para cada indicador, se encuentran por encima o debajo de la mediana.       14         Ilustración 17: Selección por expresión. Herramienta de QGIS       14         Ilustración 18: Receptores bajo la mediana seleccionados       15                                                                                                    |
| Ilustración 14: Nueva tabla de atributos de la capa receptores, con datos de mediana de cada indicador, y recuento de receptores por edificio.       13         Ilustración 15: Uso de la calculadora de campos de QGIS       13         Ilustración 16: Nueva tabla de atributos de la capa receptores, con datos los receptores, que para cada indicador, se encuentran por encima o debajo de la mediana.       14         Ilustración 17: Selección por expresión. Herramienta de QGIS       14         Ilustración 18: Receptores bajo la mediana seleccionados       15         Ilustración 19: Nueva capa con receptores que se encuentran sobre la mediana, para alguno de los                                                                                                    |
| Ilustración 14: Nueva tabla de atributos de la capa receptores, con datos de mediana de cada indicador, y recuento de receptores por edificio.       13         Ilustración 15: Uso de la calculadora de campos de QGIS       13         Ilustración 16: Nueva tabla de atributos de la capa receptores, con datos los receptores, que para cada indicador, se encuentran por encima o debajo de la mediana.       14         Ilustración 17: Selección por expresión. Herramienta de QGIS       14         Ilustración 18: Receptores bajo la mediana seleccionados       15         Ilustración 19: Nueva capa con receptores que se encuentran sobre la mediana, para alguno de los indicadores de ruido.       15                                                                                                    |
| Ilustración 14: Nueva tabla de atributos de la capa receptores, con datos de mediana de cada indicador, y recuento de receptores por edificio.       13         Ilustración 15: Uso de la calculadora de campos de QGIS       13         Ilustración 16: Nueva tabla de atributos de la capa receptores, con datos los receptores, que para cada indicador, se encuentran por encima o debajo de la mediana.       14         Ilustración 17: Selección por expresión. Herramienta de QGIS       14         Ilustración 18: Receptores bajo la mediana seleccionados       15         Ilustración 19: Nueva capa con receptores que se encuentran sobre la mediana, para alguno de los indicadores de ruido.       15         Ilustración 20: Unión de capas en QGIS       16                                                                                                    |
| Ilustración 14: Nueva tabla de atributos de la capa receptores, con datos de mediana de cada indicador, y recuento de receptores por edificio.       13         Ilustración 15: Uso de la calculadora de campos de QGIS       13         Ilustración 16: Nueva tabla de atributos de la capa receptores, con datos los receptores, que para cada indicador, se encuentran por encima o debajo de la mediana.       14         Ilustración 17: Selección por expresión. Herramienta de QGIS       14         Ilustración 18: Receptores bajo la mediana seleccionados       15         Ilustración 19: Nueva capa con receptores que se encuentran sobre la mediana, para alguno de los indicadores de ruido.       15         Ilustración 20: Unión de capas en QGIS       16         Ilustración 21: Reparto de viviendas y población en receptores       17                                                                                                    |
| Ilustración 14: Nueva tabla de atributos de la capa receptores, con datos de mediana de cada indicador, y recuento de receptores por edificio.       13         Ilustración 15: Uso de la calculadora de campos de QGIS       13         Ilustración 16: Nueva tabla de atributos de la capa receptores, con datos los receptores, que para cada indicador, se encuentran por encima o debajo de la mediana.       14         Ilustración 17: Selección por expresión. Herramienta de QGIS       14         Ilustración 18: Receptores bajo la mediana seleccionados       15         Ilustración 19: Nueva capa con receptores que se encuentran sobre la mediana, para alguno de los indicadores de ruido.       15         Ilustración 20: Unión de capas en QGIS       16         Ilustración 21: Reparto de viviendas y población en receptores       17         Ilustración 22: Tabla de atributos resultante del procedimiento, apta para cumplimentar capa "receivers"              |
| Ilustración 14: Nueva tabla de atributos de la capa receptores, con datos de mediana de cada indicador,         y recuento de receptores por edificio.       13         Ilustración 15: Uso de la calculadora de campos de QGIS       13         Ilustración 16: Nueva tabla de atributos de la capa receptores, con datos los receptores, que para cada       14         Ilustración 17: Selección por encima o debajo de la mediana.       14         Ilustración 17: Selección por expresión. Herramienta de QGIS       15         Ilustración 18: Receptores bajo la mediana seleccionados       15         Ilustración 19: Nueva capa con receptores que se encuentran sobre la mediana, para alguno de los       15         Ilustración 20: Unión de capas en QGIS       16         Ilustración 21: Reparto de viviendas y población en receptores       17         Ilustración 22: Tabla de atributos resultante del procedimiento, apta para cumplimentar capa "receivers"       17 |

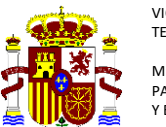

SECRETARÍA DE ESTADO DE MEDIO AMBIENTE DIRECCIÓN GENERAL DE CALIDAD Y EVALUACIÓN AMBIENTAL

# 1 Introducción

La Directiva Delegada (UE) 2021/1226, transpuesta al ordenamiento jurídico español a través de la Orden PCM/80/2022, de 7 de febrero, por la que se modifica el anexo II del Real Decreto 1513/2005, de 16 de diciembre, por el que se desarrolla la Ley 37/2003, de 17 de noviembre, del ruido, en lo referente a la evaluación y gestión del ruido ambiental, modifica los criterios de asignación de viviendas y población a receptores.

Establece dos situaciones posibles:

- Situación 1. Se conoce la distribución de las viviendas en la planta del edificio
- Situación 2: No se conoce dicha distribución. A su vez pueden darse dos casos diferenciados:
  - Caso 1: La información disponible permite determinar que las viviendas del edificio tienen una sola fachada expuesta al ruido
  - Caso 2: Se desconoce el número de fachadas que las viviendas tienen expuestas al ruido, o se conoce que el número de fachadas expuestas de las viviendas es mayor a la unidad.

En función de estas posibles situaciones, se establecen los siguientes criterios de asignación de viviendas y receptores a los edificios:

- Situación 1. Se asignan las viviendas y su población a receptores de fachada localizados en la fachada más expuesta de la vivienda.
- Situación 2. Caso 1: Se utiliza el mismo criterio que en las fases anteriores, asignando la población ponderadamente a la longitud de fachada que representa el receptor.
- Situación 2. Caso 2: Se debería seguir el siguiente procedimiento:
  - Determinar la mediana del nivel de ruido calculado en los receptores.
  - En caso de que sean impares, se excluye el receptor que recibe el menor nivel de ruido para el proceso.
  - Se seleccionan únicamente la mitad superior, respecto de la mediana de ruido, de los receptores.
  - Se asignan, de forma homogénea, las viviendas y su población a los receptores seleccionados.

En la práctica, la Situación 1 y la Situación 2 - Caso 1 son equiparables a los criterios de las fases anteriores, mientras que la Situación 2 - Caso 2, supone un importante cambio metodológico en la Cuarta Fase.

*Fuente: Ignacio Soto Molina, Fernando Segués Echezarreta, Rosa Arce Ruiz (2022). <u>Análisis de</u> sensibilidad en el cálculo de población expuesta en los mapas estratégicos de ruido de la Cuarta Fase, en función de los métodos propuestos por la Directiva Delegada (UE) 2021/1226* para la distribución de población en receptores. CONAMA 2022

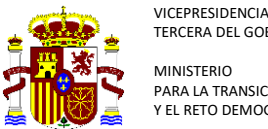

ERCERA DEL GOBIERNO VINISTERIO PARA LA TRANSICIÓN ECOLÓGICA EL RETO DEMOGRÁFICO

# Problemática detectada

Algunas autoridades competentes y empresas consultoras han indicado la imposibilidad de extraer, desde algunos softwares de cálculo de ruido, los receptores calculados de acuerdo con la "Situación 2. Caso 2", conocido como método de la mediana.

Dichos softwares calculan la "Situación 2. Caso 1" y, posteriormente, en un proceso interno diferenciado, arrojan el dato del método de la mediana, pero no exportan los receptores calculados de acuerdo con dicho método.

Esta circunstancia supone dificultades para la cumplimentación del conjunto de datos IDESICA del DF4\_8, en concreto las capas de receptores.

Asimismo, implica que no es verificable ni comprobable el cálculo realizado por el software, al no disponer de la información por receptor, y desconocer el proceso realizado.

#### Objetivo 3

Dado que, los datos aportados en el conjunto de datos IDESICA, deben ser coherentes con los proporcionados en las tablas de población expuesta, y en las memorias de los mapas estratégicos, se proporciona un método de cálculo asignación de viviendas y población a los receptores, cuando se elige la "Situación 2. Caso 2", conocido como método de la mediana, para el cálculo de la población expuesta.

De esta forma, los datos aportados en la capa "receivers", se corresponderán sensiblemente con los datos aportados en el resto de conjuntos de la entrega.

#### Consideraciones 4

En este procedimiento se asume que:

- Los receptores en paredes medianeras no deben computar en el cálculo
- De acuerdo al método CNOSSOS-EU, el cálculo se ha realizado a 4 m sobre el nivel del terreno
- Se realiza la siguiente simplificación: todos los receptores que, en alguno de los periodos de evaluación (Ld, Le, Ln o Lden) cumplan la condición de estar por encima de la mediana de ruido de los receptores del edificio, computan en el cálculo.

Este procedimiento se realiza utilizando QGIS, software de libre uso y distribución. No obstante, salvando las diferencias en el manejo de los distintos softwares GIS, puede ser aplicado con cualquier otro programa.

Dadas las consideraciones y simplificaciones expuestas, es posible que existan pequeñas desviaciones entre los resultados de este procedimiento y los arrojados por el software.

Para evitar estas desviaciones, sería conveniente que los softwares facilitaran la capa de receptores, calculada de acuerdo con el método seleccionado por la Autoridad Competente.

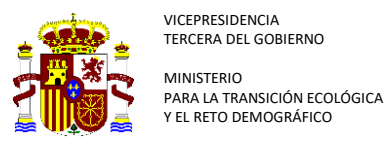

# 5 Procedimiento de trabajo

## 5.1 Capas de entrada

Como capas de iniciales dispondremos de las coberturas de **edificios y receptores**. Los receptores se obtienen del software de ruido.

<u>Normalmente</u> no están asignados a ningún edificio. Solo <u>aportan los datos de Ld, Le, Ln y Lden</u> <u>en cada receptor, así como un identificador único</u>.

En caso de que aporten el dato de viviendas y población asignada, y este no se corresponda con el método de estimación seleccionado, esos datos deben ser desechados.

|   | fid 🔶 | Ld     | Le     | Ln | Lden   |
|---|-------|--------|--------|----|--------|
| 1 | 21831 | 50,000 | 49,000 | 44 | 53,000 |
| 2 | 21832 | 51,000 | 50,000 | 44 | 53,000 |
| 3 | 21833 | 51,000 | 50,000 | 44 | 53,000 |
| 4 | 21834 | 51,000 | 50,000 | 44 | 53,000 |
| 5 | 21835 | 51,000 | 50,000 | 44 | 53,000 |
| 6 | 21836 | 49,000 | 48,000 | 42 | 51,000 |
| 7 | 21837 | 50,000 | 49,000 | 43 | 52,000 |

Ilustración 1: Información de receptores calculados que facilita el software

La capa de edificios tiene la información de ID del edificio, viviendas, población y uso.

|    | ld_Edif  | Viviendas | Poblacion 🔻 | Uso        |
|----|----------|-----------|-------------|------------|
| 1  | Ed_19341 | 96        | 193,447     | Residencia |
| 2  | Ed_19583 | 76        | 153,145     | Residencia |
| 3  | Ed_24285 | 61        | 122,919     | Residencia |
| 4  | Ed_18134 | 54        | 108,814     | Residencia |
| 5  | Ed_19024 | 40        | 80,603      | Residencia |
| 6  | Ed_24442 | 40        | 80,603      | Residencia |
| 7  | Ed_19310 | 29        | 58,437      | Residencia |
| 8  | Ed_19813 | 28        | 56,422      | Residencia |
| 9  | Ed_18549 | 26        | 52,392      | Residencia |
| 10 | Ed_19733 | 26        | 52,392      | Residencia |
| 11 | Ed_24481 | 24        | 48,362      | Residencia |

Ilustración 2: Información necesaria en la capa de edificios

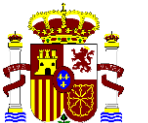

VICEPRESIDENCIA TERCERA DEL GOBIERNO MINISTERIO PARA LA TRANSICIÓN ECOLÓGICA

Y EL RETO DEMOGRÁFICO

SECRETARÍA DE ESTADO DE MEDIO AMBIENTE DIRECCIÓN GENERAL DE CALIDAD Y EVALUACIÓN AMBIENTAL

<u>Puede darse el caso de que la capa de receptores, superpuesta con la capa de edificios, contenga</u> <u>receptores en paredes medianeras</u>. Es necesario eliminarnos. En un cálculo a 4 m de altura, de acuerdo con el método CNOSSOS-EU, no tienen sentido los receptores en medianera, ya que no se corresponden con fachadas expuestas al ruido.

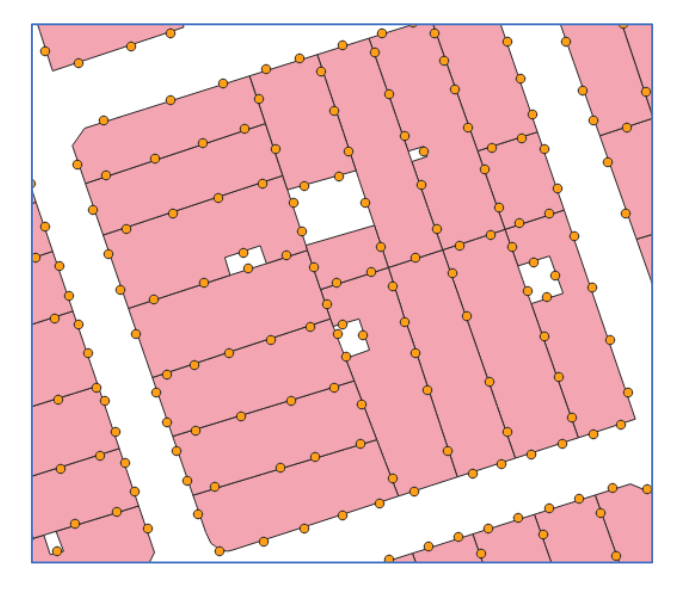

Ilustración 3: Capa bruta de receptores, con receptores en medianeras

## 5.2 Eliminar receptores en medianera

Utilizamos la herramienta "Disolver" sobre la capa de edificios. Generamos así una nueva capa sin fragmentación de edificios de la misma manzana.

| Q Disolver                                                                                                    |          |        | ×        |
|----------------------------------------------------------------------------------------------------|----------|--------|----------|
| Parámetros Registro<br>Capa de entrada                                                                                                    |          |        | *        |
| CEPSG: 3035]                                                                                                    |          | - 13   | 2        |
| Objetos seleccionados solamente                                                                                                    |          |        | V        |
| Campo para disolver [opcional]                                                                                                    |          |        |          |
|                                                                                                    |          |        | •        |
| Nombre de la columna de geometría                                                                                                    |          |        |          |
| geometry                                                                                                    |          |        |          |
| ▼ Advanced Parameters                                                                                                    |          |        |          |
| Producir un objeto para cada geometría en cualquier dase de colección de geometrías en el archivo de origen Mantener atributos de entrada |          |        |          |
| Contar los objetos disueltos Procesar área y perímetro de los objetos disueltos                                                           |          |        |          |
| Procesar mín/máx/suma/media para el atributo                                                                                              |          |        |          |
| Atributo numérico del que calcular estadísticas [opcional]                                                                                |          |        |          |
| Opciones adicionales de creación [opcional]                                                                                               |          |        | •        |
| Disuelto                                                                                                    |          |        |          |
| [Guardar en archivo temporal]                                                                                                    |          |        |          |
| 0%                                                                                                    |          |        | Cancelar |
| Ejecutar como proceso por lotes                                                                                                    | Ejecutar | Cerrar | Ayuda    |

Ilustración 4: Herramienta "disolver" de QGIS

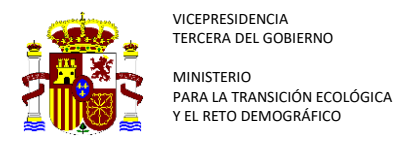

Utilizamos la herramienta "selección por localización" para identificar los receptores dentro del polígono general, de cada manazana, que se ha creado.

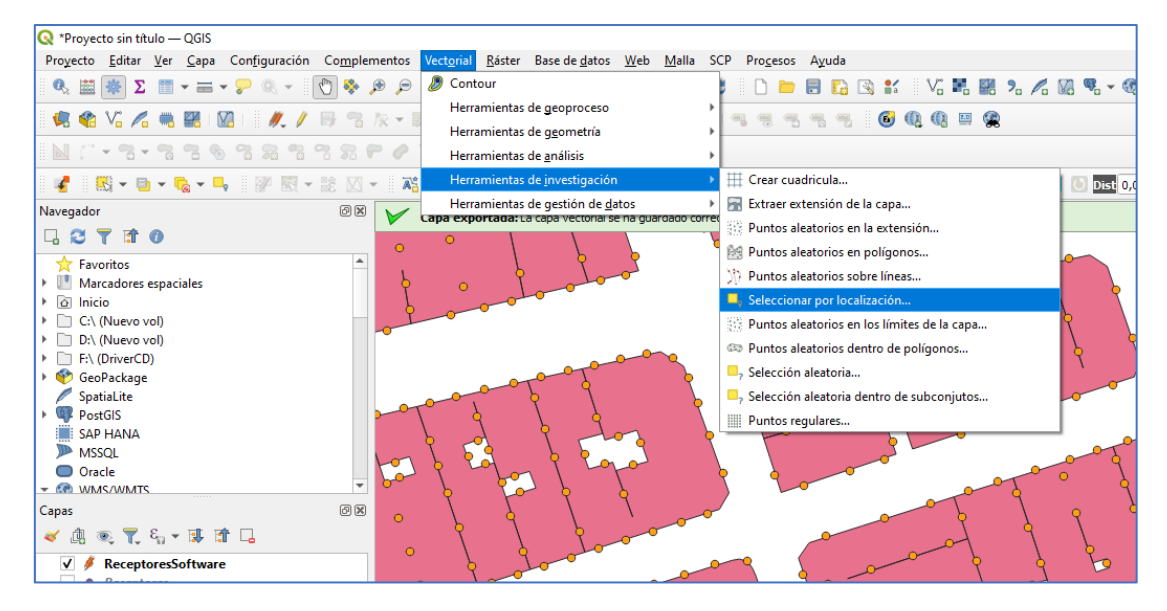

Ilustración 5: Acceso a herramienta "selección por localización" de QGIS

| Seleccionar por localización                                                                       | >                                                                                                    |
|----------------------------------------------------------------------------------------------------|----------------------------------------------------------------------------------------------------|
| Parámetros Registro                                                                                | Seleccionar por localización                                                                                                    |
| Seleccionar objetos de                                                                             | Este algoritmo crea una selección en una capa<br>vectorial. El criterio para seleccionar los objetos se<br>basa en la relación espacial entre cada objeto y los<br>objetos de una capa adicional. |
| Objetos seleccionados solamente Modificar la selección actual por      creando una nueva selección |                                                                                                    |
|                                                                                                    |                                                                                                    |
|                                                                                                    |                                                                                                    |
| 0%                                                                                                 | Cancelar                                                                                                    |
| Ejecutar como proceso por lotes                                                                    | Ejecutar Cerrar Ayuda                                                                                                    |

Ilustración 6: Herramienta "selección por localización"

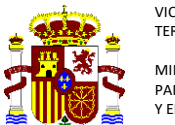

SECRETARÍA DE ESTADO DE MEDIO AMBIENTE DIRECCIÓN GENERAL DE CALIDAD Y EVALUACIÓN AMBIENTAL

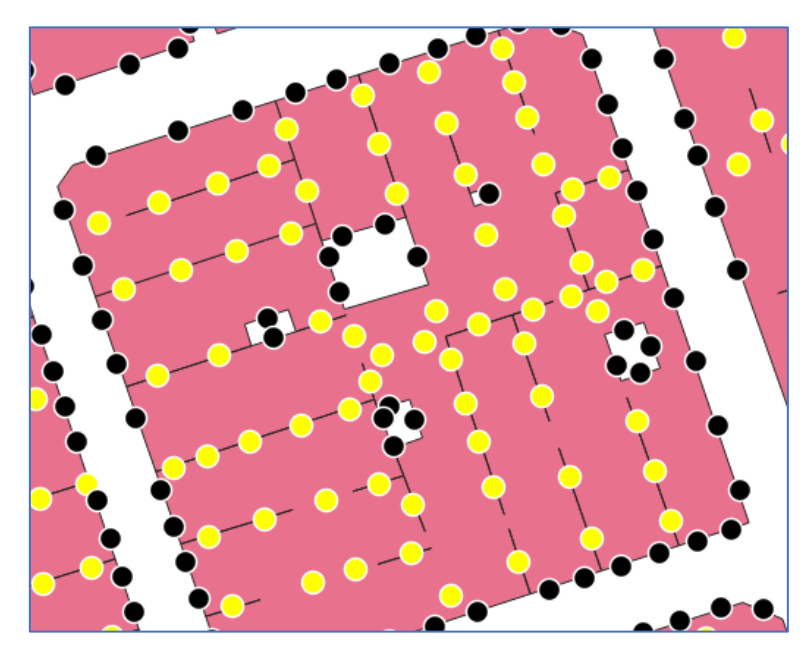

Quedarán seleccionados los receptores ubicados en paredes medianeras.

Ilustración 7: Receptores de medianeras seleccionados

Eliminamos los receptores en medianeras.

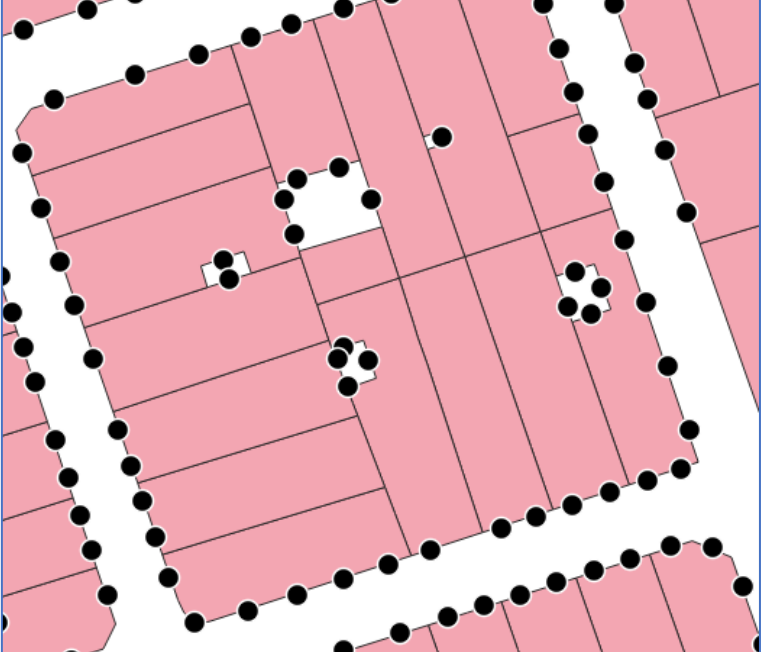

Ilustración 8: Receptores de medianeras eliminados

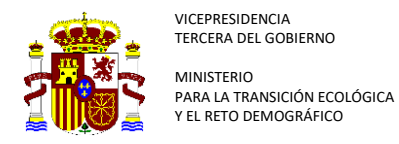

## 5.3 Asignar receptores a edificios.

De acuerdo a CNOSSOS-EU, los receptores deben estar a 0,1 m de fachada.

Realizamos "Buffer" a la capa de edificios de 0,15 m.

| Parámetros       Registro         Capa de entrada       Image: Signal de Signal de Signal | 🔇 Buffer                                                                                                    |          |                                                                                                    |
|----------------------------------------------------------------------------------------------------|----------------------------------------------------------------------------------------------------|----------|----------------------------------------------------------------------------------------------------|
| Distancia  (), 150000  (I) parametros de linea a lasor para aproximar a u  (), 150000  (I) parametros de linea a lasor para aproximar a u  de cricula a crear desplazaminos redundeso:  E parametro setilo de terminación controla có  manejan los finales de linea en el buffer.  E parametro estilo de unión especifica si e ed  uniones redondas, en inglete solo es aplicable estilos de unión en inglete y controla la distan máxima desde la curva a usar al crear una un  inglete.  Disolver resultado Hecho buffer  [Crear capa temporal]  Abrir el archivo de salida después de ejecutar el algoritmo  0%  Cet                                                                                                    | Parámetros     Registro       Capa de entrada     Image: Capa de entrada       Image: Capa de entrada     Image: Capa de entrada       Image: Capa de entrada     Image: Capa de entrada <th>• 🗘 🖌 🖃</th> <th>Buffer<br/>Este algoritmo procesa un área de influencia (buffer)<br/>para todos los objetos de una capa de entrada,<br/>usando una distancia fija o dinámica.<br/>El parámetro segmentos controla el número de</th> | • 🗘 🖌 🖃  | Buffer<br>Este algoritmo procesa un área de influencia (buffer)<br>para todos los objetos de una capa de entrada,<br>usando una distancia fija o dinámica.<br>El parámetro segmentos controla el número de                                                              |
| Estio de terminación Plano Plano Plano Estio de ángulos Bisel C,00000 Cerar capa temporal] Abrir el archivo de salida después de ejecutar el algoritmo O%6 Ce                                                                                                    | Distancia<br>(), 150000<br>Segmentos<br>5                                                                                                    | metros • | segmentos de linea a usar para aproximar a un cuarto<br>de círculo a crear desplatamientos redondeados.<br>El parámetro estilo de terminación controla cómo se<br>manejan los finales de línea en el buffer.<br>El parámetro estilo de unión especifica si se deben usa |
| Limite de inglete 2,00000  Disolver resultado Hecho buffer [Crear capa tempora]  Abrir el archivo de salida después de ejecutar el algoritmo                                                                                                    | Estio de terminación<br>Plano<br>Estio de ángulos<br>Bisel                                                                                                    | •<br>•   | uniores rebontas, en ingrete o en oser al despirazar la<br>esquinas de una línea.<br>El parámetro límite de inglete solo es aplicable para<br>estilos de unión en inglete y controla la distancia<br>máxima desde la curva a usar al crear una unión en<br>inglete.     |
| [Crear capa temporal]<br>✓ Abrir el archivo de salida después de ejecutar el algoritmo<br>0% Ca                                                                                                    | Limite de inglete 2,00000 Disolver resultado Hecho buffer                                                                                                    | \$       |                                                                                                    |
| 0%                                                                                                    | [Crear capa temporal]<br>Abrir el archivo de salida después de ejecutar el algoritmo                                                                                                    |          |                                                                                                    |
| Figurar Cerrar A                                                                                                    | Filer that nome process per lotter                                                                                                    | 0%       | Cancelar<br>Figuratar Cerrar Avuda                                                                                                    |

Ilustración 9: Herramienta "Buffer" de QGIS

Realizamos "Intersección" de la capa creada (Buffer 0,15m) con la capa de receptores.

| Q Intersección                                                                             | ×                                                     |
|--------------------------------------------------------------------------------------------|-------------------------------------------------------|
| Parámetros Registro                                                                        | Intersección                                          |
| Capa de entrada                                                                            | ste algoritmo extrae las partes coincidentes de los   |
| 🕆 ReceptoresSoftware [EPSG: 3035] 🔹 🖒 📖 🖉                                                  | objetos espaciales de las capas de entrada y          |
| Objetos seleccionados solamente                                                            | le salida se les asignan los atributos de los objetos |
| Capa de superposición                                                                      | onduentes de las capas de entrada y superposición.    |
| - Hecho buffer [EPSG:3035] - CC                                                            |                                                       |
| Objetos seleccionados solamente                                                            |                                                       |
| Campos de entrada a mantener (dejar vacío para mantener todos los campos) [opcional]       |                                                       |
| 0 options selected                                                                         |                                                       |
| Campo de intersección a conservar (dejar vacío para conservar todos los campos) [opcional] |                                                       |
| 0 options selected                                                                         |                                                       |
| Advanced Parameters                                                                        |                                                       |
| Prefijo de campos superpuestos [opcional]                                                  |                                                       |
|                                                                                            |                                                       |
| Intersección                                                                               |                                                       |
| [Crear capa temporal]                                                                      |                                                       |
| ✓ Abrir el archivo de salida después de ejecutar el algoritmo                              |                                                       |
| 0%                                                                                         | Cancelar                                              |
| Ejecutar como proceso por lotes                                                            | Ejecutar Cerrar Ayuda                                 |

Ilustración 10: Herramienta "Intersección" de QGIS

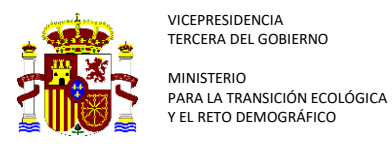

Quedará una nueva capa con todos los campos de las anteriores, pudiendo así identificar a qué edificio corresponde cada receptor.

| 🔍 Ir | Q Intersección— Objetos Totales: 4698, Filtrados: 4698, Seleccionados: 0 |        |        |    |        |          |           |             |            |
|------|--------------------------------------------------------------------------|--------|--------|----|--------|----------|-----------|-------------|------------|
| 1    | 🥖 🦝 🗟 1 🖏 🗮 💊 💫 🔩 🍸 🗶 🌺 🎾 1 🎼 🕷 🗶 🗮 1 🗃 🔍                                |        |        |    |        |          |           |             |            |
|      | fid                                                                      | Ld     | Le     | Ln | Lden   | ld_Edif  | Viviendas | Poblacion 🔻 | Uso        |
| 1    | 151334                                                                   | 30,000 | 28,000 | 21 | 31,000 | Ed_19341 | 96        | 193,447     | Residencia |
| 2    | 151335                                                                   | 30,000 | 28,000 | 21 | 31,000 | Ed_19341 | 96        | 193,447     | Residencia |
| 3    | 151337                                                                   | 30,000 | 28,000 | 21 | 31,000 | Ed_19341 | 96        | 193,447     | Residencia |
| 4    | 158270                                                                   | 34,000 | 32,000 | 26 | 35,000 | Ed_19341 | 96        | 193,447     | Residencia |
| 5    | 158271                                                                   | 34,000 | 32,000 | 27 | 36,000 | Ed_19341 | 96        | 193,447     | Residencia |
| 6    | 158272                                                                   | 34,000 | 32,000 | 26 | 36,000 | Ed_19341 | 96        | 193,447     | Residencia |
| 7    | 158273                                                                   | 34,000 | 32,000 | 26 | 36,000 | Ed_19341 | 96        | 193,447     | Residencia |
| 8    | 158274                                                                   | 31,000 | 28,000 | 22 | 32,000 | Ed_19341 | 96        | 193,447     | Residencia |
| 9    | 158275                                                                   | 30,000 | 28,000 | 21 | 31,000 | Ed_19341 | 96        | 193,447     | Residencia |
| 10   | 158276                                                                   | 31,000 | 29,000 | 22 | 32,000 | Ed_19341 | 96        | 193,447     | Residencia |
| 11   | 158277                                                                   | 31,000 | 28,000 | 22 | 32,000 | Ed_19341 | 96        | 193,447     | Residencia |
| 12   | 158282                                                                   | 32,000 | 30,000 | 24 | 34,000 | Ed_19341 | 96        | 193,447     | Residencia |
| 13   | 158283                                                                   | 34,000 | 32,000 | 26 | 35,000 | Ed_19341 | 96        | 193,447     | Residencia |
| 14   | 158286                                                                   | 31,000 | 29,000 | 23 | 32,000 | Ed_19341 | 96        | 193,447     | Residencia |
| 15   | 158287                                                                   | 31,000 | 29,000 | 23 | 32,000 | Ed_19341 | 96        | 193,447     | Residencia |

Ilustración 11: Tabla de atributos de la intersección "Buffer edificios 0,15 m" y "receptores"

**NOTA:** Los datos de población y viviendas de esta capa, son los edificios, y no corresponden con la que se debe asignar a receptores.

Eliminamos los datos de población y viviendas de esta capa, y también los receptores **NO** residenciales. Una vez hecho esto, eliminamos el campo "Uso".

|    | fid   | Ld     | Le     | Ln | Lden   | ld_Edif  |
|----|-------|--------|--------|----|--------|----------|
| 1  | 21831 | 50,000 | 49,000 | 44 | 53,000 | Ed_24490 |
| 2  | 21832 | 51,000 | 50,000 | 44 | 53,000 | Ed_24490 |
| 3  | 21833 | 51,000 | 50,000 | 44 | 53,000 | Ed_24490 |
| 4  | 21834 | 51,000 | 50,000 | 44 | 53,000 | Ed_24490 |
| 5  | 21835 | 51,000 | 50,000 | 44 | 53,000 | Ed_24490 |
| 6  | 21836 | 49,000 | 48,000 | 42 | 51,000 | Ed_24490 |
| 7  | 21837 | 50,000 | 49,000 | 43 | 52,000 | Ed_24490 |
| 8  | 21838 | 50,000 | 49,000 | 43 | 52,000 | Ed_24490 |
| 9  | 21839 | 51,000 | 50,000 | 44 | 53,000 | Ed_24490 |
| 10 | 21840 | 51,000 | 50,000 | 44 | 53,000 | Ed_24490 |
| 11 | 21841 | 50,000 | 49,000 | 43 | 52,000 | Ed_24490 |

Ilustración 12: Capa receptores residenciales, con identificación del edificio al que corresponden

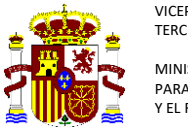

SECRETARÍA DE ESTADO DE MEDIO AMBIENTE DIRECCIÓN GENERAL DE CALIDAD Y EVALUACIÓN AMBIENTAL

## 5.4 Recuento de receptores por edificio y cálculo de la mediana

Exportamos la tabla de atributos a Excel (Cálculos1). Realizamos los siguientes pasos:

- Generamos una tabla dinámica para calcular el recuento de receptores.
- Calculamos la mediana como se indica en la tabla "Cálculos1"
- Generamos una nueva hoja con los datos limpios (solo valores)

#### **NOTA**: Se aporta hoja de cálculo junto a este procedimiento.

La hoja cuenta con las siguientes pestañas:

- Receptores: Datos de la tabla de atributos de la capa
- Tabla dinámica: Recuento de receptores/edificio, y cálculo de medianas
- ParaUnionQGIS: Datos "solo valores" para las uniones que se realizarán a continuación

### 5.5 Generar tabla de receptores final

En esta capa quedarán únicamente los receptores por encima de la mediana, en alguno de los periodos de evaluación, y calcularemos la población y viviendas que corresponde a cada uno.

Cargamos en el QGIS la tabla "Cálculos1 – ParaUnionQGIS".

| <b>Q</b> Layer Properties — Receptores — Uniones |                                                                   |                        |                       | ×  |
|--------------------------------------------------|-------------------------------------------------------------------|------------------------|-----------------------|----|
| Q                                                | Configuración Valor                                               |                        |                       |    |
| información                                      | Q Añadir unión vectorial                                          |                        | ×                     |    |
| 🍇 Fuente                                         | Unir capa                                                         | Calculos — Final       | •                     |    |
| ኛ Simbología                                     | Unir campo                                                        | <sup>abc</sup> Id_Edif | -                     |    |
| (abc Etiquetas                                   | Campo objetivo                                                    | <sup>abc</sup> Id_Edif | -                     |    |
| abo Máscara                                      | Crear índice de atributos en el campo unión                       |                        |                       |    |
| 🕎 Vista 3D                                       | Formulario dinámico                                               |                        |                       |    |
| 🐂 Diagramas                                      | <ul> <li>Capa de unión editable</li> <li>Joined fields</li> </ul> |                        |                       |    |
| Campos                                           | Prefijo de <u>n</u> ombre de campo personalizado                  |                        |                       |    |
| E Formulario de atributos                        |                                                                   |                        |                       |    |
| • Uniones                                        |                                                                   |                        |                       |    |
| Almacenamiento auxiliar                          |                                                                   |                        |                       |    |
| Acciones                                         |                                                                   |                        |                       |    |
| 🧭 Visualizar                                     |                                                                   |                        |                       |    |
| 🎸 Representación                                 |                                                                   |                        |                       |    |
| 🕓 Temporal                                       |                                                                   |                        |                       |    |
| S Variables                                      |                                                                   |                        |                       |    |
| Metadatos                                        | <b>₽</b>                                                          | Aceptar Cancelar       | Ayuda                 |    |
| 🔁 Dependencias 🗸                                 | Estilo *                                                          | Aceptar                | Cancelar Aplicar Ayuc | da |

Unimos la tabla "Cálculos1" a la capa de receptores".

Ilustración 13: Unión de la hoja de cálculo, con datos de recuento y mediana por cada indicador, con la capa de receptores

Exportamos la capa con la unión. Modificamos los nombres de campos para que quede claro el contenido de cada uno. En la siguiente ilustración se proponen nombres de campos.

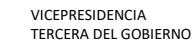

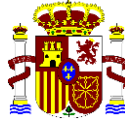

MINISTERIO PARA LA TRANSICIÓN ECOLÓGICA Y EL RETO DEMOGRÁFICO

| Q | Receptores_2— Objetos Totales: 4672, Filtrados: 4672, Seleccionados: 0 |               |        |    |        |          |            |          |        |          |            |  |  |  |
|---|------------------------------------------------------------------------|---------------|--------|----|--------|----------|------------|----------|--------|----------|------------|--|--|--|
| 1 | 78                                                                     | <b>2</b>   12 |        | ۵  | 1      | i 🗏 🛛    | <b>-</b> T | <b>X</b> | • 🔎 I  | 16 16 💋  |            |  |  |  |
|   | fid                                                                    | Ld            | Le     | Ln | Lden   | ld_Edif  | Med_Id     | Med_Le   | Med_Ln | Med_Lden | Recuento 💌 |  |  |  |
| 1 | 21831                                                                  | 50,000        | 49,000 | 44 | 53,000 | Ed_24490 | 52,000     | 51       | 45,000 | 54,000   | 264        |  |  |  |
| 2 | 21832                                                                  | 51,000        | 50,000 | 44 | 53,000 | Ed_24490 | 52,000     | 51       | 45,000 | 54,000   | 264        |  |  |  |
| 3 | 21833                                                                  | 51,000        | 50,000 | 44 | 53,000 | Ed_24490 | 52,000     | 51       | 45,000 | 54,000   | 264        |  |  |  |
| 4 | 21834                                                                  | 51,000        | 50,000 | 44 | 53,000 | Ed_24490 | 52,000     | 51       | 45,000 | 54,000   | 264        |  |  |  |
| 5 | 21835                                                                  | 51,000        | 50,000 | 44 | 53,000 | Ed_24490 | 52,000     | 51       | 45,000 | 54,000   | 264        |  |  |  |
| 6 | 21836                                                                  | 49,000        | 48,000 | 42 | 51,000 | Ed_24490 | 52,000     | 51       | 45,000 | 54,000   | 264        |  |  |  |

Ilustración 14: Nueva tabla de atributos de la capa receptores, con datos de mediana de cada indicador, y recuento de receptores por edificio.

Generamos nuevos campos con información "Si/No" para indicar los receptores que están por encima de la mediana. Por ejemplo, para el campo Ld\_Sob, la expresión sería:

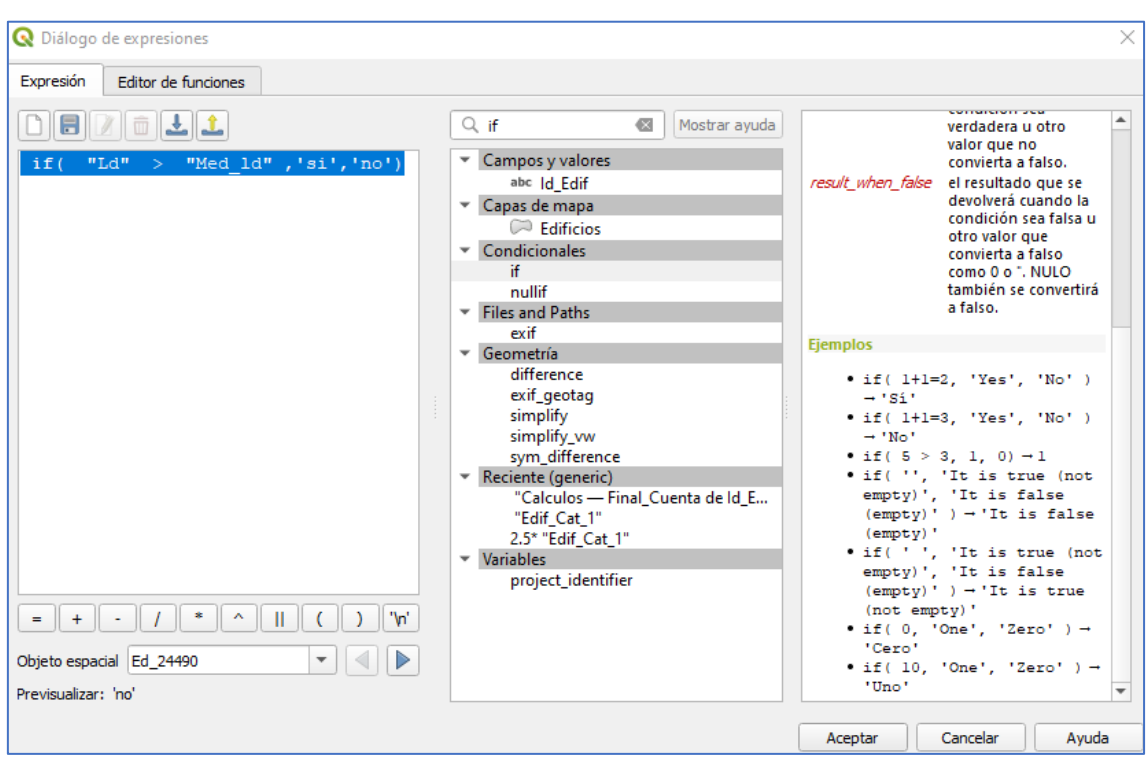

## Ilustración 15: Uso de la calculadora de campos de QGIS

## *if( "Ld" > "Med\_ld" ,'si','no')*

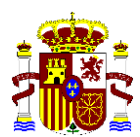

VICEPRESIDENCIA TERCERA DEL GOBIERNO

MINISTERIO PARA LA TRANSICIÓN ECOLÓGICA Y EL RETO DEMOGRÁFICO

| /  | / 滅日 21 1 1 1 1 2 1 2 1 2 1 2 2 2 2 2 2 2 2 |        |        |    |        |          |        |        |        |          |            |        |        |        |          |
|----|---------------------------------------------|--------|--------|----|--------|----------|--------|--------|--------|----------|------------|--------|--------|--------|----------|
|    | fid                                         | Ld     | Le     | Ln | Lden   | ld_Edif  | Med_ld | Med_Le | Med_Ln | Med_Lden | Recuento 🔻 | Ld_Sob | Le_Sob | Ln_Sob | Lden_Sob |
| 31 | 21861                                       | 49,000 | 48,000 | 42 | 51,000 | Ed_24490 | 52,000 | 51     | 45,000 | 54,000   | 264        | no     | no     | no     | no       |
| 32 | 21862                                       | 49,000 | 48,000 | 42 | 51,000 | Ed_24490 | 52,000 | 51     | 45,000 | 54,000   | 264        | no     | no     | no     | no       |
| 33 | 21863                                       | 53,000 | 52,000 | 46 | 55,000 | Ed_24490 | 52,000 | 51     | 45,000 | 54,000   | 264        | si     | si     | si     | si       |
| 34 | 21864                                       | 54,000 | 53,000 | 47 | 56,000 | Ed_24490 | 52,000 | 51     | 45,000 | 54,000   | 264        | si     | si     | si     | si       |
| 35 | 21865                                       | 54,000 | 52,000 | 46 | 56,000 | Ed_24490 | 52,000 | 51     | 45,000 | 54,000   | 264        | si     | si     | si     | si       |
| 36 | 21866                                       | 54,000 | 53,000 | 46 | 56,000 | Ed_24490 | 52,000 | 51     | 45,000 | 54,000   | 264        | si     | si     | si     | si       |
| 37 | 21867                                       | 54,000 | 53,000 | 47 | 56,000 | Ed_24490 | 52,000 | 51     | 45,000 | 54,000   | 264        | si     | si     | si     | si       |
| 38 | 21868                                       | 54,000 | 53,000 | 47 | 56,000 | Ed_24490 | 52,000 | 51     | 45,000 | 54,000   | 264        | si     | si     | si     | si       |
| 39 | 21869                                       | 54,000 | 53,000 | 47 | 56,000 | Ed_24490 | 52,000 | 51     | 45,000 | 54,000   | 264        | si     | si     | si     | si       |
| 40 | 21870                                       | 54,000 | 52,000 | 46 | 55,000 | Ed_24490 | 52,000 | 51     | 45,000 | 54,000   | 264        | si     | si     | si     | si       |
| 41 | 21871                                       | 53,000 | 52,000 | 46 | 55,000 | Ed_24490 | 52,000 | 51     | 45,000 | 54,000   | 264        | si     | si     | si     | si       |
| 42 | 21872                                       | 51,000 | 50,000 | 44 | 53,000 | Ed_24490 | 52,000 | 51     | 45,000 | 54,000   | 264        | no     | no     | no     | no       |
| 43 | 21873                                       | 52,000 | 51,000 | 45 | 54,000 | Ed_24490 | 52,000 | 51     | 45,000 | 54,000   | 264        | no     | no     | no     | no       |
| 44 | 21874                                       | 51,000 | 50,000 | 45 | 53,000 | Ed_24490 | 52,000 | 51     | 45,000 | 54,000   | 264        | no     | no     | no     | no       |
| 45 | 21875                                       | 52,000 | 51,000 | 45 | 54,000 | Ed_24490 | 52,000 | 51     | 45,000 | 54,000   | 264        | no     | no     | no     | no       |
| 46 | 21876                                       | 52,000 | 51,000 | 45 | 54,000 | Ed_24490 | 52,000 | 51     | 45,000 | 54,000   | 264        | no     | no     | no     | no       |
| 47 | 21877                                       | 51,000 | 50,000 | 44 | 53,000 | Ed_24490 | 52,000 | 51     | 45,000 | 54,000   | 264        | no     | no     | no     | no       |

Ilustración 16: Nueva tabla de atributos de la capa receptores, con datos los receptores, que para cada indicador, se encuentran por encima o debajo de la mediana.

Seleccionamos por expresión, todos los receptores en que NINGÚN VALOR está por encima de la mediana.

| Q Seleccionar por expresión                                                                                                    | ×                                                                                                    |
|----------------------------------------------------------------------------------------------------|----------------------------------------------------------------------------------------------------|
| Parámetros Registro                                                                                                    | Seleccionar por expresión                                                                                                    |
| Capa de entr                                                                                                    | ×                                                                                                    |
| Expresión Expresión Editor de funciones                                                                                                    |                                                                                                    |
|                                                                                                    | Q and Mostrar ayuda operador AND                                                                                                    |
| mouncarlas       "Ld_Sob" ILIKE '%no%' AND         (reandound)       "Le_Sob" ILIKE '%no%' AND         "Ln_Sob" ILIKE '%no%' AND         "Lden_Sob" ILIKE '%no%' | <ul> <li>Matemàticas<br/>rand<br/>rand</li> <li>Operadores<br/>AND</li> <li>Registros y atributos<br/>sqlite_fetch_and_increment</li> <li>a AND b</li> <li>Argumentos</li> <li>a condición<br/>b condición</li> <li>Ejemplos</li> <li>VERDADERO Y VERDADERO - 1<br/>· VERDADERO Y VERDADERO - 1<br/>· VERDADERO Y VERDADERO - 1<br/>· 4 = 2+2 Y 1 = 1 - 1<br/>· 4 = 2+2 Y 1 = 2 - 0</li> </ul> |
| = + - / * ^    ( ) "\r"<br>Objeto espadal Ed_24490                                                                                                    | Aceptar Cancelar Ayuda                                                                                                    |

Ilustración 17: Selección por expresión. Herramienta de QGIS

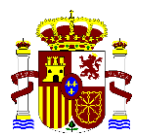

SECRETARÍA DE ESTADO DE MEDIO AMBIENTE DIRECCIÓN GENERAL DE CALIDAD Y EVALUACIÓN AMBIENTAL

La expresión utilizada en QGIS es:

"Ld\_Sob" ILIKE '%no%' AND "Le\_Sob" ILIKE '%no%' AND "Ln\_Sob" ILIKE '%no%' AND "Lden\_Sob" ILIKE '%no%'

Se marcarán en el mapa todos los receptores, en los cuales se da la condición de que, en ninguno de los periodos de evaluación, el nivel de ruido es superior a la medina de todos los receptores del edificio. Procedemos a eliminar dichos receptores.

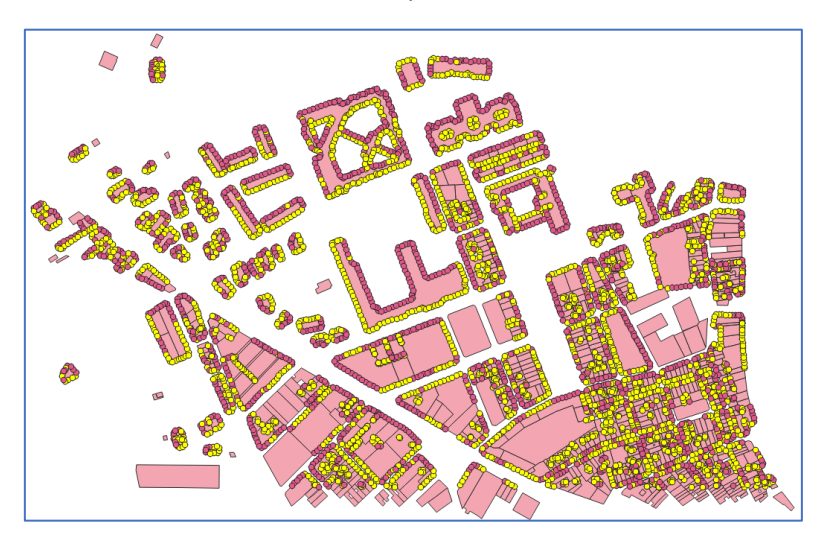

Ilustración 18: Receptores bajo la mediana seleccionados

Quedarán únicamente los receptores que están por encima de la mediana, en cada uno de los edificios.

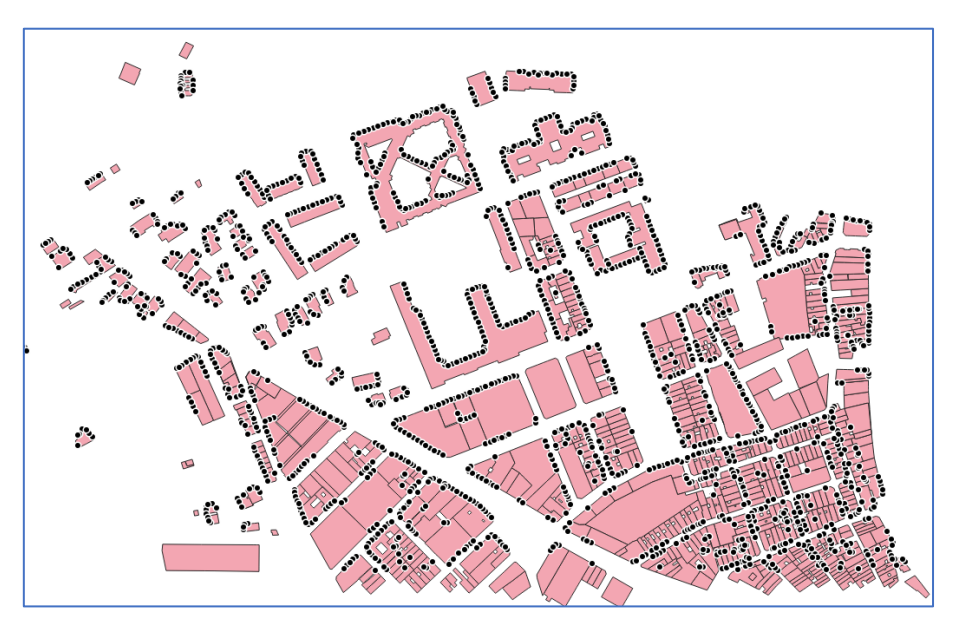

Ilustración 19: Nueva capa con receptores que se encuentran sobre la mediana, para alguno de los indicadores de ruido

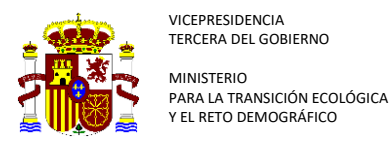

Realizamos nuevo recuento, para conocer cuántos receptores han quedado por edificio.

Lo podemos hacer con una tabla dinámica en Excel (Se deja ejemplo en Hoja Cálculos2).

Unimos el resultado a la capa "receptores", y sustituimos el valor del campo "recuento" con el nuevo, procedente del recuento en Excel.

Es preciso recuperar la información de la capa de edificios para asignar población y viviendas al receptor. Utilizamos de nuevo la opción unión.

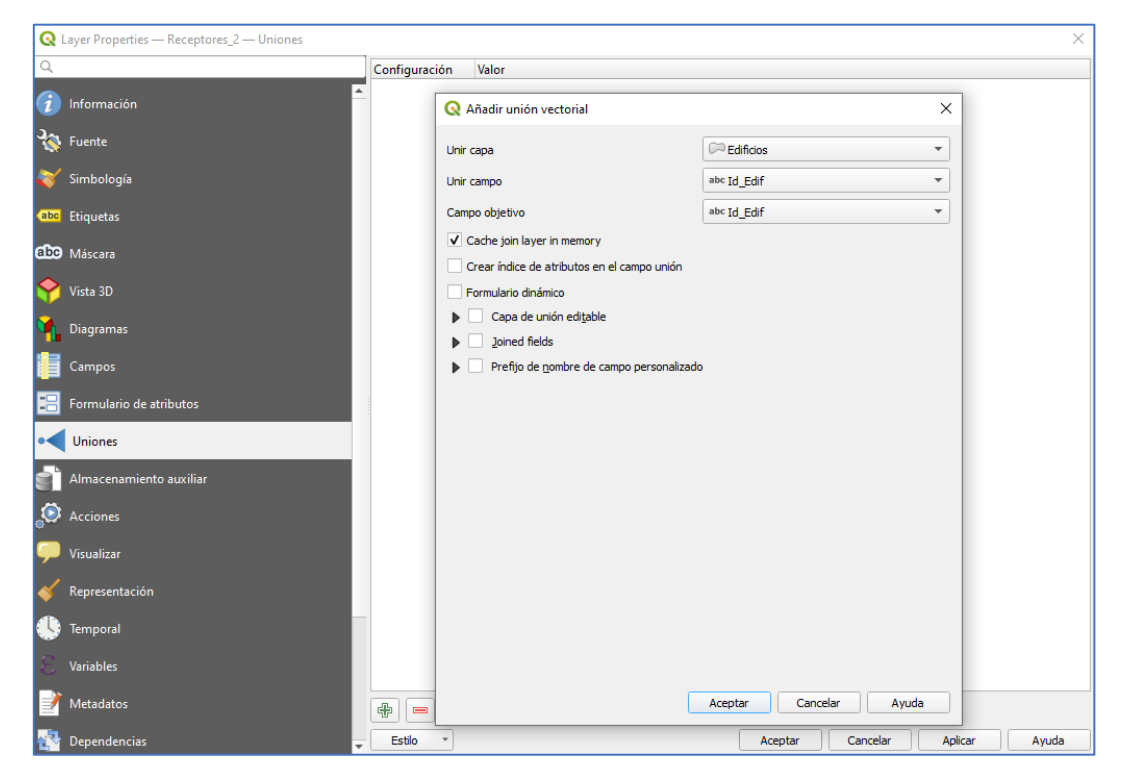

Ilustración 20: Unión de capas en QGIS

Calculamos la población y viviendas asignadas a cada receptor, teniendo en cuenta el **recuento** de receptores **por edificios** (dividimos viviendas/recuento y población/recuento). Para ello **añadimos los campos "dwellings" y "people**".

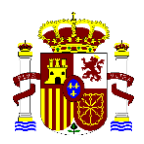

VICEPRESIDENCIA TERCERA DEL GOBIERNO

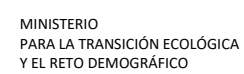

SECRETARÍA DE ESTADO DE MEDIO AMBIENTE DIRECCIÓN GENERAL DE CALIDAD Y EVALUACIÓN AMBIENTAL

| Q Diálogo de expresiones                                                                     |                                                                                                    | ×                                                                                                    |
|----------------------------------------------------------------------------------------------|----------------------------------------------------------------------------------------------------|----------------------------------------------------------------------------------------------------|
| Expresión Editor de funciones                                                                |                                                                                                    |                                                                                                    |
|                                                                                              | Q Buscar Mostrar valores                                                                                                    | grupo field                                                                                                    |
| "Edificios Viviendas" /<br>"Recuento"<br>= + - / * ^    ( ) "\n'<br>Objeto espacial Ed_24459 | ▼ Campos y valores     ∧       NULL     1.2 fid       1.2 Ld     1.2 Le       1.2 Le     1.2 Le       123 Ln     1.2 Le       124 Ld     1.2 Le       125 Ln     1.2 Le       126 Ld     1.2 Le       127 Med_Ld     1.2 Med_Le       1.2 Med_Le     1.2 Med_Lden       123 Recuento     abc Ld_Sob       abc Ld_Sob     abc Le_Sob       abc Lden_Sob     1.2 People       123 Edificios_Viviendas     1.2 Edificios_Viviendas       1.2 Edificios_Viviendas     1.2 Edificios_Uso | Doble clic para añadir un nombre de campo a la cadena de la expresión.         Cii c derecho en el nombre del campo para abrir un menú contextual con opciones para cargar valores de muestra.         Notas         La carga de valores de campo de capas WFS no está soportada antes de que la capa esté realmente insertada, esto es, al valores consultativamente de la carga está mente de la carga está soportada antes de que la capa esté realmente insertada, esto es, al valores consultativamente de la carga está soportada antes de que la capa esté realmente insertada, esto es, al valores consultativamente de la carga está soportada antes de que la capa esté realmente insertada, esto es, al valores consultativamente de la carga esté realmente insertada, esto es, al valores consultativamente de la carga esté realmente insertada, esto es, al valores consultativamente de la carga esté realmente de la carga esté realmente de la carga est |
|                                                                                              |                                                                                                    | Aceptar Cancelar Ayuda                                                                                                    |

Ilustración 21: Reparto de viviendas y población en receptores

Con este último paso **ya disponemos de toda la información necesaria para cumplimentar la capa "Receivers" del conjunto de datos IDESICA**, junto a información adicional, que puede ser de interés para el estudio.

|     | fid    | Ld     | Le     | Ln | Lden   | Id_Edif  | Med_Id | Med_Le | Med_Ln | Med_Lden | Recuento | Ld_Sob | Le_Sob | Ln_Sob | Lden_Sob | Dwellings | People 🔻 |
|-----|--------|--------|--------|----|--------|----------|--------|--------|--------|----------|----------|--------|--------|--------|----------|-----------|----------|
| 139 | 147379 | 44,000 | 43,000 | 38 | 46,000 | Ed_19972 | 40,500 | 395    | 34,000 | 42,500   | 14       | si     | no     | si     | si       | 1,286     | 3,215    |
| 140 | 147398 | 43,000 | 42,000 | 37 | 46,000 | Ed_19972 | 40,500 | 395    | 34,000 | 42,500   | 14       | si     | no     | si     | si       | 1,286     | 3,215    |
| 141 | 147399 | 41,000 | 40,000 | 35 | 43,000 | Ed_19972 | 40,500 | 395    | 34,000 | 42,500   | 14       | si     | no     | si     | si       | 1,286     | 3,215    |
| 142 | 147400 | 43,000 | 42,000 | 37 | 46,000 | Ed_19972 | 40,500 | 395    | 34,000 | 42,500   | 14       | si     | no     | si     | si       | 1,286     | 3,215    |
| 143 | 147401 | 44,000 | 43,000 | 37 | 46,000 | Ed_19972 | 40,500 | 395    | 34,000 | 42,500   | 14       | si     | no     | si     | si       | 1,286     | 3,215    |
| 144 | 147404 | 41,000 | 40,000 | 35 | 44,000 | Ed_19972 | 40,500 | 395    | 34,000 | 42,500   | 14       | si     | no     | si     | si       | 1,286     | 3,215    |
| 145 | 149182 | 43,000 | 42,000 | 37 | 46,000 | Ed_20159 | 33,000 | 30     | 23,000 | 33,000   | 5        | si     | si     | si     | si       | 1,200     | 3,000    |
| 146 | 149183 | 43,000 | 42,000 | 37 | 45,000 | Ed_20159 | 33,000 | 30     | 23,000 | 33,000   | 5        | si     | si     | si     | si       | 1,200     | 3,000    |
| 147 | 150976 | 44,000 | 42,000 | 37 | 46,000 | Ed_20235 | 32,000 | 30     | 23,000 | 33,000   | 5        | si     | si     | si     | si       | 1,200     | 3,000    |
| 148 | 150977 | 35,000 | 33,000 | 27 | 36,000 | Ed_20235 | 32,000 | 30     | 23,000 | 33,000   | 5        | si     | si     | si     | si       | 1,200     | 3,000    |
| 149 | 158112 | 42,000 | 41,000 | 36 | 44,000 | Ed_19180 | 34,000 | 315    | 25,000 | 35,000   | 10       | si     | no     | si     | si       | 1,200     | 3,000    |
| 150 | 158113 | 42,000 | 41,000 | 35 | 44,000 | Ed_19180 | 34,000 | 315    | 25,000 | 35,000   | 10       | si     | no     | si     | si       | 1,200     | 3,000    |
| 151 | 158122 | 43,000 | 42,000 | 36 | 45,000 | Ed_19180 | 34,000 | 315    | 25,000 | 35,000   | 10       | si     | no     | si     | si       | 1,200     | 3,000    |
| 152 | 158123 | 43,000 | 42,000 | 36 | 45,000 | Ed_19180 | 34,000 | 315    | 25,000 | 35,000   | 10       | si     | no     | si     | si       | 1,200     | 3,000    |
| 153 | 161724 | 37,000 | 35,000 | 29 | 39,000 | Ed_18752 | 33,000 | 31     | 25,000 | 34,000   | 5        | si     | si     | si     | si       | 1,200     | 3,000    |
| 154 | 161725 | 33,000 | 32,000 | 26 | 35,000 | Ed_18752 | 33,000 | 31     | 25,000 | 34,000   | 5        | no     | si     | si     | si       | 1,200     | 3,000    |
| 155 | 158414 | 39,000 | 38,000 | 33 | 41,000 | Ed_19382 | 37,500 | 36     | 30,500 | 39,500   | 14       | si     | si     | si     | si       | 1,143     | 2,858    |
| 156 | 158415 | 40,000 | 39,000 | 33 | 42,000 | Ed_19382 | 37,500 | 36     | 30,500 | 39,500   | 14       | si     | si     | si     | si       | 1,143     | 2,858    |
| 157 | 158416 | 39,000 | 38,000 | 32 | 41,000 | Ed_19382 | 37,500 | 36     | 30,500 | 39,500   | 14       | si     | si     | si     | si       | 1,143     | 2,858    |

Ilustración 22: Tabla de atributos resultante del procedimiento, apta para cumplimentar capa "receivers" de IDESICA

#### Los campos de esta tabla son:

- Ld: Nivel Ld calculado por el software
- Le: Le calculado por el software
- Ln: Ln calculado por el software
- Lden: Lden calculado por el software
- Id\_Edif: Identificador del edificio (puede utilizarse para obtener identificador del receptor)

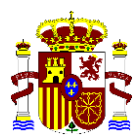

VICEPRESIDENCIA TERCERA DEL GOBIERNO MINISTERIO PARA LA TRANSICIÓN ECOLÓGICA

EL RETO DEMOGRÁFICO

- Med\_Ld: Mediana de todos, entre todos los receptores los calculados en el edificio. Indicador Ld.
- Med\_Le: Mediana de todos, entre todos los receptores los calculados en el edificio. Indicador Le.
- Med\_Ln: Mediana de todos, entre todos los receptores los calculados en el edificio. Indicador Ln.
- Med\_Lden: Mediana de todos, entre todos los receptores los calculados en el edificio. Indicador Lden.
- Recuento: Número de receptores, sobre la mediana, en cada edificio
- Ld\_Sob: Campo que indica los receptores que tienen nivel Ld superior a la mediana, entre todos los calculados en el edificio.
- Le\_Sob: Campo que indica los receptores que tienen nivel Le superior a la mediana, entre todos los calculados en el edificio.
- Ln\_Sob: Campo que indica los receptores que tienen nivel Ln superior a la mediana, entre todos los calculados en el edificio.
- Lden\_Sob: Campo que indica los receptores que tienen nivel Lden superior a la mediana, entre todos los calculados en el edificio.
- Dwellings: Viviendas asociadas al receptor
- People: Población asociada al receptor.

# 6 Comprobación del resultado

Mediante una nueva unión de la capa final de "Receptores" y de la capa original de "Edificios", obtenemos tabla Excel.

Utilizamos de nuevo tabla dinámica, y obtenemos, por cada identificador de edificio (Id\_Edif):

- Suma de población y viviendas en receptores
- Máximo de población y viviendas en edificios

| 3   | Etiquetas de fila | Suma de Dwellings | Suma de People | Máx. de Edificios_Viviendas | Máx. de Edificios_Poblacion |
|-----|-------------------|-------------------|----------------|-----------------------------|-----------------------------|
| 4   | Ed_17365          | 1                 | 2,016          | 1                           | 2,015                       |
| 5   | Ed_17391          | 2,001             | 4,029          | 2                           | 4,03                        |
| 6   | Ed_17398          | 0,999             | 2,016          | 1                           | 2,015                       |
| 7   | Ed_17411          | 1                 | 2,016          | 1                           | 2,015                       |
| 8   | Ed_17427          | 8                 | 16,121         | 8                           | 16,121                      |
| 9   | Ed_17443          | 1                 | 2,016          | 1                           | 2,015                       |
| 10  | Ed_17450          | 1                 | 2,015          | 1                           | 2,015                       |
| 11  | Ed_17485          | 6                 | 12,09          | 6                           | 12,09                       |
| ()  |                   |                   |                |                             |                             |
| 466 | Ed_24648          | 1                 | 1,01           | 1                           | 1,008                       |
| 467 | Ed_24649          | 1,002             | 1,008          | 1                           | 1,008                       |
| 468 | Ed_24655          | 0                 | 0,204          | 0                           | 0,202                       |
| 469 | Ed_24656          | 0                 | 0,2            | 0                           | 0,202                       |
| 470 | Ed_31188          |                   | 0              |                             | 0                           |
| 471 | Ed_31194          |                   | 0              |                             | 0                           |
| 472 | Total general     | 1.666,03          | 3.326,21       | 1.666,00                    | 3.326,05                    |

Ilustración 23: Comprobación de resultados

Se comprueba que, salvo por algunas cifras decimales, debidas al redondeo, se ha repartido toda la población y viviendas en receptores, que se encuentran por encima de la mediana.